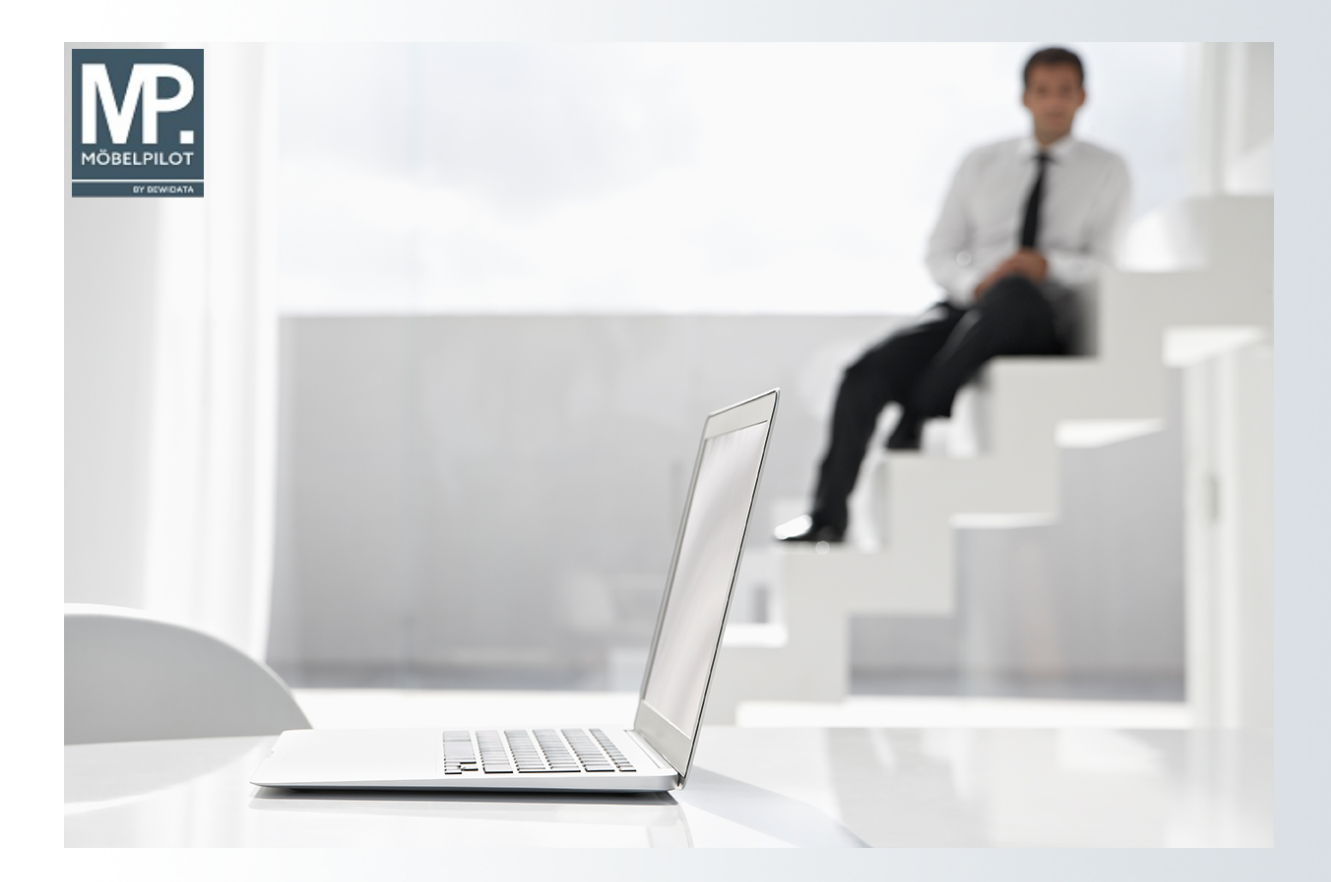

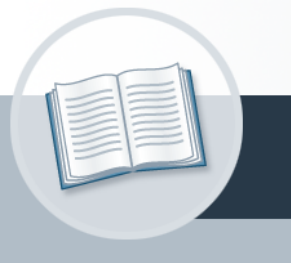

# Handbuch

Wie übernehme ich die Rabattstaffeln und Konditionen aus dem EMV-

Intranet?

## Urheberrecht und Haftung

Dieses Handbuch enthält urheberrechtlich geschützte Informationen. Ohne ausdrückliche schriftliche Genehmigung der *bewidata* Unternehmensberatung und EDV-Service GmbH, Isaac-Fulda-Allee 9, 55124 Mainz ist es nicht gestattet, das gesamte Handbuch oder Texte daraus zu reproduzieren, zu speichern oder in irgendeiner Form zu übertragen, zu vervielfältigen oder zu verbreiten.

Die Firma *bewidata* Unternehmensberatung und EDV-Service GmbH übernimmt für den Inhalt dieses Handbuches und damit im Zusammenhang stehende geschäftliche Vorgänge keinerlei Garantie. Das gilt auch für hierin enthaltene Fehler und möglicherweise dadurch entstehende Fehlfunktionen in der Arbeit mit den hier beschriebenen Programmen. Die *bewidata* GmbH behält sich vor, ohne vorherige Ankündigung dieses Handbuch von Zeit zu Zeit auf den neuesten Stand zu bringen. Änderungen der Bildschirmmasken behalten wir uns ebenfalls vor.

**Hinweis**: Alle in diesem Handbuch abgebildeten Screenshots wurden mit einem aktuellen Webbrowser wie Google Chrome, Firefox oder Microsoft Edge erstellt. Abweichungen zu anderen Browsern behalten wir uns vor.

#### Impressum

*bewidata* Unternehmensberatung und EDV-Service GmbH Isaac-Fulda-Allee 9 55124 Mainz Telefon 06131 63920 Telefax 06131 639266

Geschäftsführer: Hans-Jürgen Röhrig - Handelsregister Mainz HRB 4285

#### Support Rufnummern

| Durchwahl 1 | Telefon 06131 639272 |
|-------------|----------------------|
| Durchwahl 2 | Telefon 06131 639226 |
| Durchwahl 3 | Telefon 06131 639227 |
| _           |                      |

| Fax:     | 06131 611618           |
|----------|------------------------|
| E-Mail:  | support@moebelpilot.de |
| Homepage | www.moebelpilot.de     |

#### Hotline Zeiten

| Montag bis Donnerstag | 9.00 – 17.30 Uhr |
|-----------------------|------------------|
| Freitag               | 9.00 – 16.30 Uhr |

# Inhaltsverzeichnis

| URHEBERRECHT UND HAFTUNG                  | 2 |
|-------------------------------------------|---|
| IMPRESSUM                                 | 2 |
| RABATTSTAFFELN UND KONDITIONEN ÜBERNEHMEN | 4 |
| Formular Lieferantenkondition aufrufen    | 4 |
| Formularreiter: Kondition                 | 4 |
| Formularreiter: Verband                   | 6 |

### Rabattstaffeln und Konditionen übernehmen

#### Formular Lieferantenkondition aufrufen

#### Formularreiter: Kondition

| ieferanten-Stammdaten ण⊮ Flottr                          | nann<br>2 💼 « < > » 8<br>9 💁 🖡 🗊                       | Suchen (Alt+s)                                  |          |
|----------------------------------------------------------|--------------------------------------------------------|-------------------------------------------------|----------|
| Allgemein Information Bankverbind. u. FiB                | u Kalkulation Prüfung                                  |                                                 |          |
| Lieferanten-Nr.                                          | 00300                                                  | Standardkondition noch nicht er                 | fasst!   |
| offene Lieferanten-<br>bestellungen Lief<br>Positionen 0 | ne KV mit Positionen des alle Li<br>eranten beste<br>0 | eferanten-<br>lungen Neuen Auftrag<br>0 anlegen |          |
| >                                                        |                                                        |                                                 |          |
| Provisions-Kz.                                           |                                                        |                                                 | ~        |
| Zusatzprovision %                                        |                                                        |                                                 |          |
| Mindestbestellwert                                       | €                                                      |                                                 |          |
| Frachtfrei ab                                            | €                                                      |                                                 |          |
| Frachtfrei ab kg                                         |                                                        |                                                 | _        |
| Standardkondition                                        | 1 - Lieferantenkonditio                                | 1                                               | <b>*</b> |
| Standardkondition                                        | 1 - Lieferantenkonditio                                | - or                                            | <b>~</b> |

 Kondition \*
 Prüfung

 Lieferanten-Nr.
 00300 (4SEASONS-OUTDOOR )

 Konditionsart
 2

 >
 Artikelpreise neu rechnen

 0 - nicht rechnen
 •

 Konditionsbezeichnung

Klicken Sie auf das Auswahlfeld Konditionsart.

Ð

| Kondition * Prüfung                  |                   |                                 |
|--------------------------------------|-------------------|---------------------------------|
| Lieferanten-Nr.                      |                   | 00300 (4SEASONS-OUTDOOR )       |
| Konditionsart                        |                   | ~                               |
| >                                    |                   |                                 |
|                                      |                   | 0 - ohne Kondition              |
| Artikelpreise neu rechnen            | 0 - nicht rechnen | 1 - Lieferantenkondition        |
| Naahlass/7usahlas                    |                   | 2 - Lieferantensonderkondition  |
| <ul> <li>Macmassizuscinag</li> </ul> |                   | F - freie Lieferanten Kondition |
| Rabatt 1                             |                   | HSK - Haussonderkondition       |
| Dabatt 2                             |                   | Habatthezeichnung               |

Wählen Sie an dieser Stelle zunächst das Konditionskennzeichen aus, dass Sie im Lieferanten-Stammblatt als *Standardkondition* definiert haben. Wollen Sie zu diesem Lieferanten mehr als eine Rabattstaffel hinterlegen, so können Sie diese unter weiteren Konditionskennzeichen einpflegen.

<sup>3</sup> Klicken Sie auf den Listeneintrag Lieferantenkondition.

|                           | Lieferanten-Nr.   |          |                   | ONS-OUTDOOR)    |                   |   |  |
|---------------------------|-------------------|----------|-------------------|-----------------|-------------------|---|--|
| Konditionsart             |                   | 1-L      | eferantenko       | ondition        |                   | ~ |  |
| >                         |                   |          |                   |                 |                   |   |  |
| Artikelpreise neu rechnen | 0 - nicht rechnen | V 🖬 Kon  | litionsbeze       | ichnung         |                   |   |  |
| > Nachlass/Zuschlag       |                   |          |                   |                 |                   |   |  |
| Rabatt 1                  |                   | Rab      | attbezeichr       | nung            |                   |   |  |
| Rabatt 2                  |                   | Rab      | Rabattbezeichnung |                 |                   |   |  |
| Rabatt 3                  |                   | Rab      | Rabattbezeichnung |                 |                   |   |  |
| Rabatt 4                  |                   | Rab      | Rabattbezeichnung |                 |                   |   |  |
| Rabatt 5                  |                   | Rab      | attbezeichr       | nung            |                   |   |  |
| Skonto % incl.Sofortbonus |                   | Sofo     | rtbonus %         |                 |                   |   |  |
| Skonto Tage               |                   | Nett     | otage             |                 |                   |   |  |
| Zuschlag                  | Zuschlagart       | 0 - Wert | ~                 | nach/vor Skonto | 0 - nach Skonto 🗸 |   |  |
| Zuschlag                  | Zuschlagart       | u - wen  | •                 |                 | 0 - nach Skonto 🗸 |   |  |

4 Klicken Sie auf das Eingabefeld **Soll-Kalkulation**.

Der Wert im Feld *Soll-Kalkulation* gilt als Vorgabe für die Preisbildung und Preiskontrolle. Bitte achten Sie darauf, hier mit realen Kalkulationsvorgaben zu arbeiten, da sonst die Aussagen die hieraus resultieren können, z.B. der Soll-/Ist-Vergleich, wertlos werden. Die Soll-Kalkulation setzt auf dem n/n EK (100) auf.

| Lieferanten-Nr.           |                   | 00300 (4   | ISEASONS-OUTDOOR) |                 |          |  |
|---------------------------|-------------------|------------|-------------------|-----------------|----------|--|
| Konditionsart             |                   | 1 - Liefer | antenkondition    |                 | <b>~</b> |  |
| >                         |                   |            |                   |                 |          |  |
| Artikelpreise neu rechnen | 0 - nicht rechnen | Konditio   | nsbezeichnung     |                 |          |  |
| > Nachlass/Zuschlag       |                   |            |                   |                 |          |  |
| Rabatt 1                  |                   | Rabattbe   | ezeichnung        |                 |          |  |
| Rabatt 2                  |                   | Rabattbe   | ezeichnung        |                 |          |  |
| Rabatt 3                  |                   | Rabattbe   | ezeichnung        |                 |          |  |
| Rabatt 4                  |                   | Rabattbe   | ezeichnung        |                 |          |  |
| Rabatt 5                  |                   | Rabattbe   | ezeichnung        |                 |          |  |
| Skonto % incl.Sofortbonus |                   | Sofortbo   | nus %             |                 |          |  |
| Skonto Tage               |                   | Nettotag   | e                 |                 |          |  |
|                           |                   |            | nach/vor Skonto   | 0 - nach Skonto |          |  |

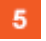

i

Geben Sie 210 im Feld Soll-Kalkulation ein.

Wie bereits erwähnt wird in MÖBELPILOT die Kalkulation immer auf Basis des Netto/Netto Einkaufpreises (KAA 100) gerechnet. Beispiel: EK n/n 1000 € - Soll-KAA 200 = Soll-VK 2000 €

| 6 | Lieferantenkondition Uli Flottmann<br>↓ ↓ ↓ ↓ ↓ ↓ ↓ ↓ ↓ ↓ ↓ ↓ ↓ ↓ ↓ ↓ ↓ ↓ ↓ | Suchen (Alt+s) Q<br>< > ≫ 01 ←v ←e                 |  |
|---|-----------------------------------------------------------------------------|----------------------------------------------------|--|
|   | Kondition * Prüfung                                                         |                                                    |  |
|   | Lieferanten-Nr.<br>Konditionsart                                            | 00300 (4SEASONS-OUTDOOR ) 1 - Lieferantenkondition |  |

<sup>6</sup> Klicken Sie auf die Schaltfläche **Speichern**.

| Kondition Prüft 7 Verband |                            |
|---------------------------|----------------------------|
| Lieferanten-Nr.           | 00300 (4SEASONS-OUTDOOR )  |
| Konditionsart             | 1 - Lieferantenkondition 🗸 |

Da es sich in unserem Beispiel um einen Verbands-Lieferanten mit einer <u>hinterlegten</u> ZR-Nummer handelt, wird nach der Aktion *Speichern* der zusätzliche Formularreiter *Verband* eingeblendet.

7 Klicken Sie auf den Hyperlink **Verband**.

#### Formularreiter: Verband

Ð

| Lieferanten-N                                                                                  | <u>r.</u>                 |   |                                                     | 00300 (4SEASONS-OUTDOOR )                                                                                                    |   |
|------------------------------------------------------------------------------------------------|---------------------------|---|-----------------------------------------------------|----------------------------------------------------------------------------------------------------|---|
| Konditionsart                                                                                  |                           |   | 1 - Lieferantenkondition                            |                                                                                                    |   |
| >                                                                                              |                           |   |                                                     |                                                                                                    |   |
|                                                                                                |                           |   |                                                     | Verbandskondition übernehmen                                                                                                    |   |
| MÖBELPILOT Daten                                                                               |                           |   | VL-Daten (ZR-Nummer                                 | 732943)                                                                                                    |   |
|                                                                                                | Bei Übernahme<br>behalten | 8 |                                                     | ~]                                                                                                    | ] |
| Rabatt 1                                                                                       |                           |   |                                                     |                                                                                                    |   |
|                                                                                                |                           |   |                                                     |                                                                                                    |   |
| Rabatt 2                                                                                       |                           |   |                                                     |                                                                                                    |   |
| Rabatt 2<br>Rabatt 3                                                                           |                           |   |                                                     |                                                                                                    |   |
| Rabatt 2<br>Rabatt 3<br>Rabatt 4                                                               |                           |   | Konventionalstrafe                                  |                                                                                                    |   |
| Rabatt 2<br>Rabatt 3<br>Rabatt 4<br>Rabatt 5                                                   |                           |   | Konventionalstrafe<br>Lieferzeit                    | Lagerre eije nach Vorölgbartkeit. Frühbezug ab Leger oder per Conteiner                                                                                                    |   |
| Rabatt 2<br>Rabatt 3<br>Rabatt 4<br>Rabatt 5<br>Skonto % inkl.                                 |                           |   | Konventionalstrafe<br>Lieferzeit                    | Lagenne – ye nach Vorfugaatkat, Ridh bezug eb Leger offer per Contuiner<br>reer fremtig Daten sausgeblen dett mer hanjalu Folgejale                                                                                                    |   |
| Rabatt 2<br>Rabatt 3<br>Rabatt 4<br>Rabatt 5<br>Skonto % inkl.<br>Sofortbonus                  |                           |   | Konventionalstrafe<br>Lieferzeit<br>Ersatzlieferung | Lagenes of enorth Vorthouarkait, Frühhezug ab Leger offer her Container<br>(%* frachy Daten, ausgeblendet! om grungala, Folgejala<br>Ernsizlieferung, bei Verligherkeit mögfich (in Absprache mit Lieferant)                                                                      |   |
| Rabatt 2<br>Rabatt 3<br>Rabatt 4<br>Rabatt 5<br>Skonto % inkl.<br>Sofortbonus<br>Sofortbonus % |                           |   | Konventionalstrafe<br>Lieferzeit<br>Ersatzlieferung | –<br>Lagene – Jeansk Volkybarkar, Rûkhezug ab Leger ofer per Container<br>(%: "Rechy <b>Daten <sub>i</sub>aus geblen det!</b> ung Funjalu Folgejau<br>Ersizilaferung bei Verligherkeit möglich (in Absprache mit Lieferant)<br>Ansonsten wird die Ware gutgeschrieben und abgeho. |   |

<sup>8</sup> Klicken Sie auf das Auswahlfeld VL-Daten (ZR-Nummer).

In der Regel wird Ihnen hier nur eine verbandsinterne Prüfziffer angezeigt, selten eine zweite. In den Ausnahmefällen rufen Sie die Informationen einfach nacheinander ab.

| Lieferanten-N    | <u>Nr.</u>                | 00300 (4SEASONS-OUTDOOR)       |   |
|------------------|---------------------------|--------------------------------|---|
| Konditionsart    |                           | 1 - Lieferantenkondition       | ~ |
| >                |                           | Verbandskondition übernehmen   |   |
| MÖBELPILOT Daten |                           | VL-Daten (ZR-Nummer 732943)    |   |
|                  | Bei Übernahme<br>behalten |                                | ~ |
| Rabatt 1         |                           | Nur Netto-Kondition verfügbar. |   |
| Rabatt 2         |                           |                                |   |
| Rabatt 3         |                           | Daten ausgeblendet!            |   |
| Rabatt 4         |                           |                                |   |
| Rabatt 5         |                           |                                |   |
| Skonto % inkl.   |                           |                                |   |
| Sofortbonus      |                           | Sofortrabatt:                  |   |
| Sofortbonus %    |                           | 0% Sofort-Rabatt               |   |
| Skontotage       |                           | Übernehmen als                 |   |
| Nettotage        |                           | Rabatt                         |   |
| Bemerkung        |                           | nicht                          |   |
|                  |                           | übernehmen                     |   |
|                  |                           |                                |   |

<sup>9</sup> Klicken Sie auf das Auswahlfeld **1**.

Die Ziffern neben den Auswahlfeldern bilden die einzelnen MÖBELPILOT - Rabattfelder ab. Wird beispielsweise das Feld 1 gekennzeichnet, dann übernimmt das Programm den Wert in das Feld *Rabatt 1*.

| Lieferanten m.         |         | 00300 (4SEASONS-OUTDOOR)        |   |  |
|------------------------|---------|---------------------------------|---|--|
| Konditionsart          |         | 1 - Lieferantenkondition        | ~ |  |
| >                      |         | <u>_</u>                        |   |  |
|                        |         | 10 Verbandskondition übernehmen |   |  |
| MÖBELPILOT Daten       | VL-Date | en (ZR-Nummer 732943)           |   |  |
| Bei Überna<br>behalten | hme     |                                 | ~ |  |
| Rabatt 1               | Nur Net | tto-Kondition verfügbar.        |   |  |
| Rabatt 2               |         | Defen en ekkendet               |   |  |
| Rabatt 3               |         | Daten ausgebiendet!             |   |  |
| Rabatt 4               |         |                                 |   |  |
| Rabatt 5               |         |                                 |   |  |
| Skonto % inkl.         |         |                                 |   |  |
| Sofortbonus            | Sofo    | rtrabatt:                       |   |  |
| Sofortbonus %          | 00101   | 0% Sofort-Rabatt                |   |  |
| Skontotage             | Übern   | ehmen als                       |   |  |
| Nettotage              | Rabati  | t                               |   |  |
| Bemerkung              | 0 1     | licht                           |   |  |
|                        | überne  | ehmen                           |   |  |

#### Klicken Sie auf das Kontrollkästchen Verbandskondition übernehmen.

| Lieferantenkondition Uli Flottman | Suchen (Alt+s)                |                           |
|-----------------------------------|-------------------------------|---------------------------|
| 11 ▼ • • • • • • • • •            | Q 🍮 « < > » 🛅 🗝 🖷 📭 🗋         | MÖBELPILOT<br>97 BEWIGATA |
| Kondition Prüfung Verband         |                               |                           |
| Lieferanten-Nr.                   | 00300 (4SEASONS-OUTDOOR )     |                           |
| Konditionsart                     | 1 - Lieferantenkondition      | ~                         |
| >                                 |                               |                           |
|                                   | Verbandskondition übernehmen  |                           |
| MÖBELPILOT Daten                  | VL-Daten (ZR-Nummer 732943)   |                           |
| Bei Übernahme<br>behalten         | Nur Netto-Kondition verfühber | <b>~</b>                  |
| Rabatt 1                          | Nur Neue-Konditon vehugbat.   |                           |
| Rabatt 3                          | Daten ausgeblendet!           |                           |

#### 11

10

#### Klicken Sie auf die Schaltfläche Speichern.

|   | Lieferantenkondition UII F | lottmann |                   | Suchen (Alt+s) | Q   |            |  |  |
|---|----------------------------|----------|-------------------|----------------|-----|------------|--|--|
| > | V I I I I K. Q I K. Q      |          | < > » 👼 🖏 🖏 🖬 🎝   |                | a j | MÖBELPILOT |  |  |
|   | Kondition Prüfung Verband  |          |                   |                |     |            |  |  |
|   | Lieferanten-Nr.            |          | 00300 (4SEASC     | DNS-OUTDOOR)   |     |            |  |  |
|   | Konditionsart              |          | 1 - Lieferantenko | ndition        | ~   |            |  |  |

12

Ð

Klicken Sie auf die Schaltfläche Zurück.

Werden im EMV-Konditionsblatt Lieferzeiten angegeben, dann fasst MÖBELPILOT diese inkl. der vereinbarten Nachlieferfrist zusammen und bietet an, diesen Gesamtwert in die Stammdaten zu übernehmen.

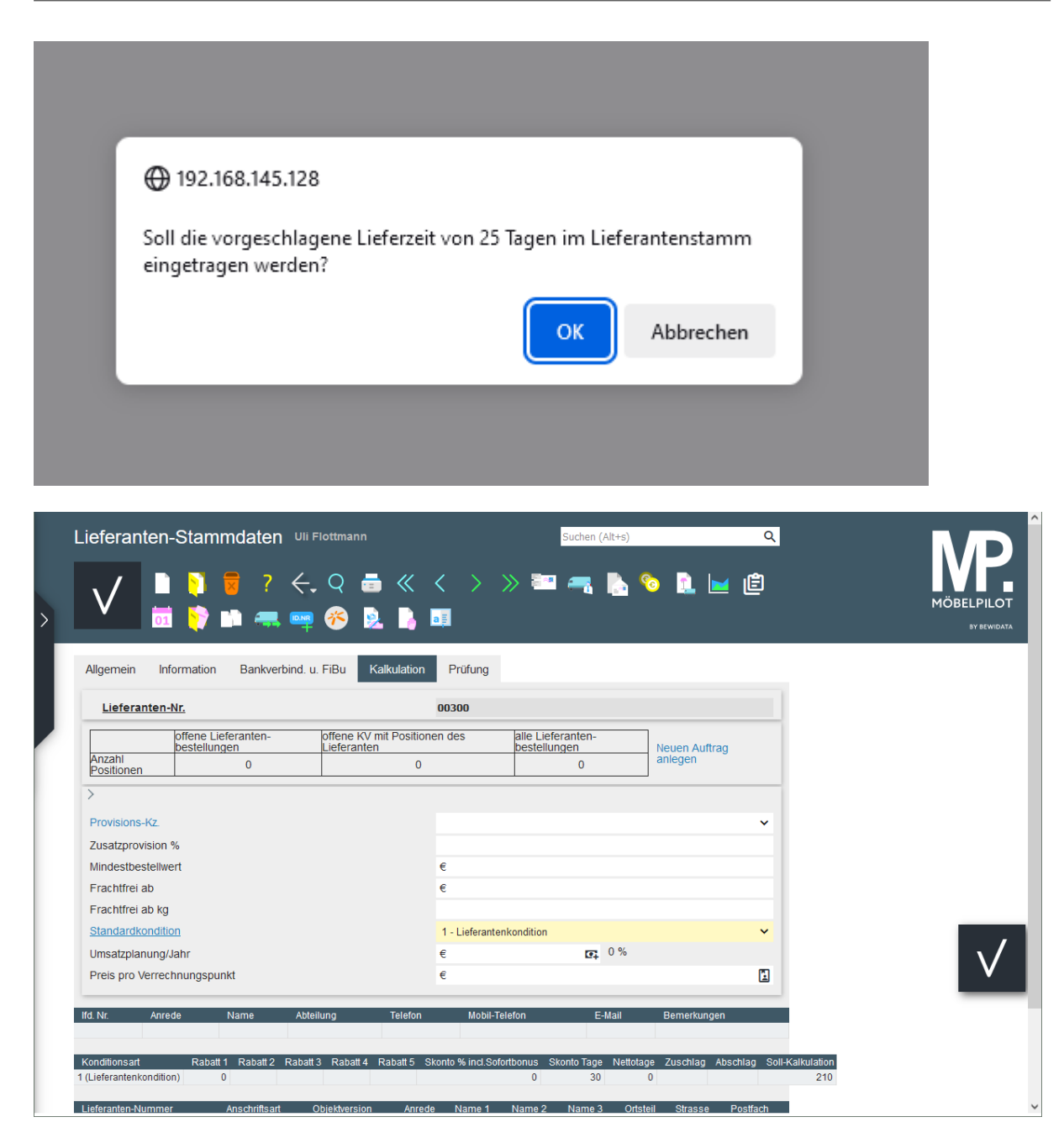

Die eingepflegten Konditionen werden berechtigten Anwendern am Formularende eingeblendet.